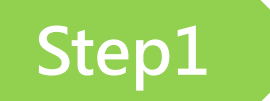

掃描QRCODE

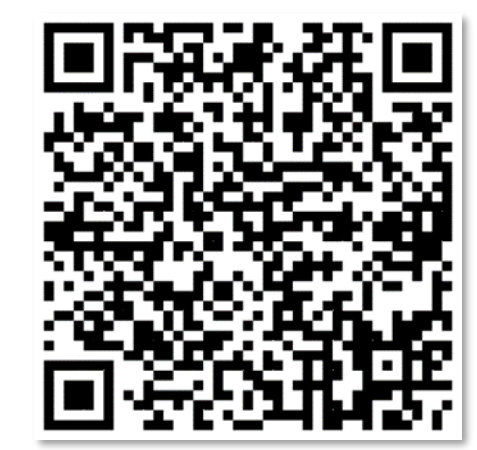

(https://ttms.etraining.gov.tw/eYVTR/)

點選右上角「會員登入」,進入台灣就業通會員登入。 站內搜尋 技能檢定 會員登入 回首 網站導覽 ::: 📃 👌 台灣就業通 TaiwanJobs 級: 大 中 小 我 要 主選單 就業通找工作首頁 / 就業通找工作會員中心 合灣就業通 TaiwanJobs 青年職訓資源網 報 登入認證 - 會員SSO單一簽入 名 **子**臉書 **У**推特 | 注意事項 | 尚未加入就業通會員: 加入會員 計 :: 目前位置: <u>首頁</u> > 補助大專校院辦理就業學 呈-訓練學程模式 書 登入電子郵件帳號 訓練學程模式 V 計書簡介 勞動權益師資庫 登入密碼 0 FAQ 關鍵就業力課程簡介 訓練生雙週誌填寫 關鍵就業力課程問卷 忘記帳號 / 忘記密碼

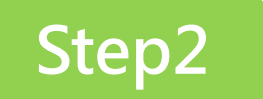

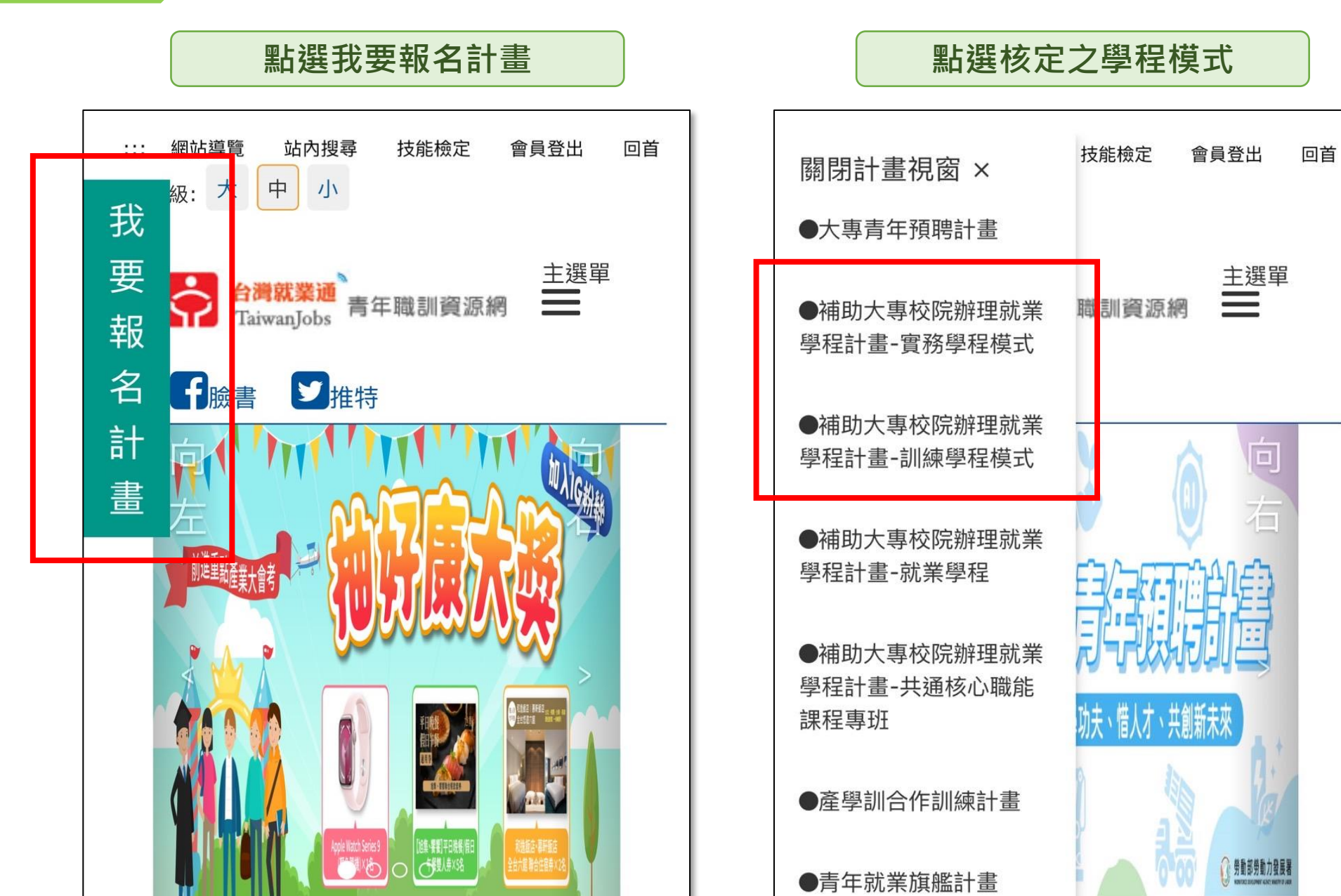

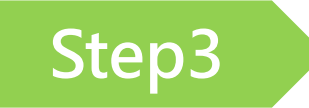

## 點選滿意度問卷進行填寫

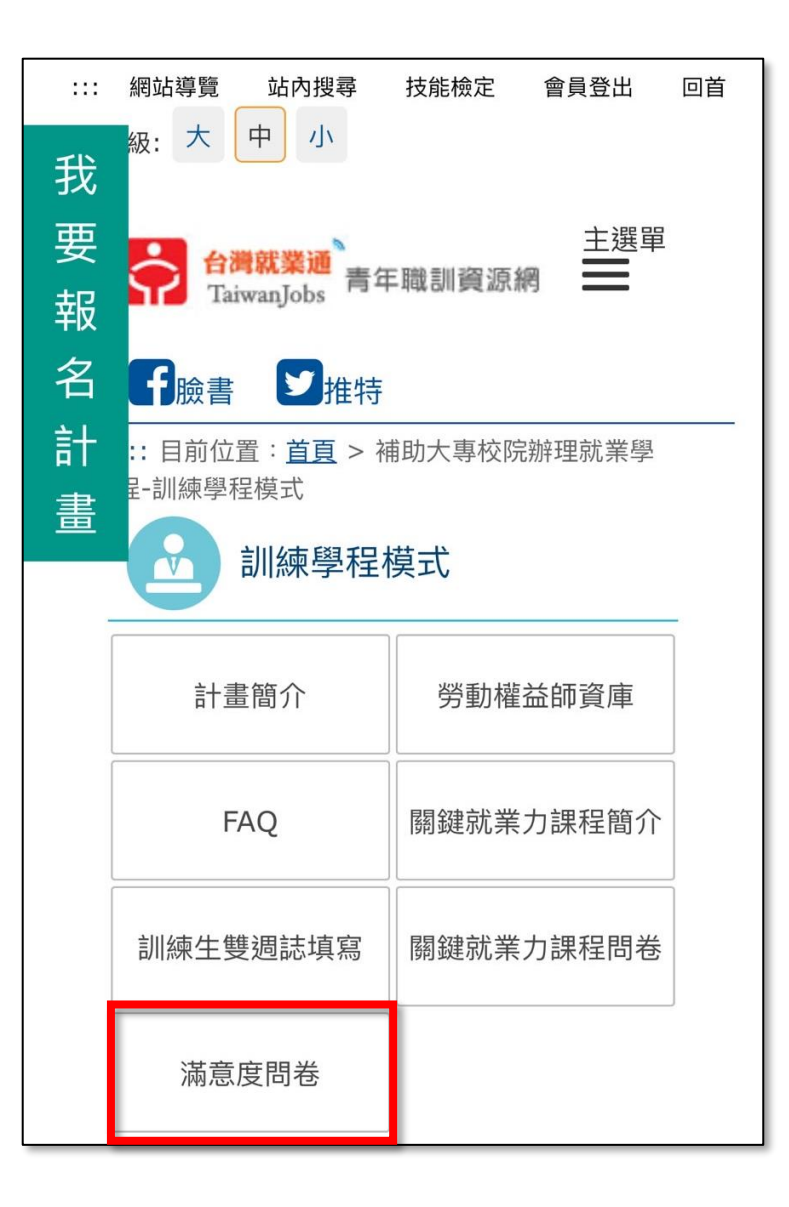